## ▶ 1. Interfaz de GeoGebra

### ▶ 1.14 Un truco

## Un truco útil

# Práctica 9

- En el menú **Archivo**, elegir **Nuevo** (sólo si es necesario; se pretende vaciar cualquier contenido anterior).
- Añadir un punto A.
- En el campo de Entrada escribir B=A Pulsar Intro.
- Ocultar el rótulo de B y activar su trazo.
- Elegir Casilla y hacer clic en cualquier parte de la Vista Gráfica. Cubrir el cuadro de diálogo escribiendo Activa trazo como subtítulo y eligiendo el punto B en la lista desplegable. Pulsar el botón Aplica.

| C                                                                             | asilla de Control para Ocultar Objetos |   |
|-------------------------------------------------------------------------------|----------------------------------------|---|
| Subtítulo:                                                                    | luestra Rastro                         | α |
| Selección de objetos de la construcción o de la lista                         |                                        |   |
|                                                                               | •                                      |   |
| Punto B: A                                                                    |                                        |   |
|                                                                               |                                        | × |
|                                                                               |                                        |   |
|                                                                               |                                        |   |
|                                                                               |                                        |   |
|                                                                               | Aplica Cancelar                        |   |
| Mover el punto A. Desmarcar la casilla de control. Volver a mover el punto A. |                                        |   |

#### En adelante...

In adelante, daremos por supuesto que cada vez que terminemos con un cuadro de diálogo, deberemos pulsar el botón que lo cierra.

De igual modo, daremos por supuesto que la expresión después de "Entrada:" se debe escribir (o copiar y pegar) en el campo de Entrada y pulsar a continuación la tecla Intro. Para más información sobre el uso del campo de Entrada, consultar el apartado Entrada.

También se supondrá que deberemos abrir un nuevo archivo al inicio de cada sesión (sólo si es necesario; se pretende vaciar cualquier contenido anterior).